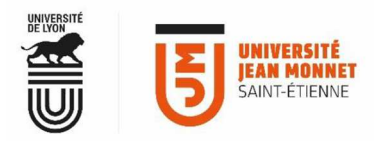

## AFFICHER L'AGENDA D'UN AUTRE UTILISATEUR DANS VOTRE AGENDA THUNDERBIRD

(Merci de vérifier que votre version Thunderbird ne soit pas inférieure au 91.6.2)

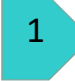

Dans Thunderbird, cliquez sur votre messagerie colonne de gauche.

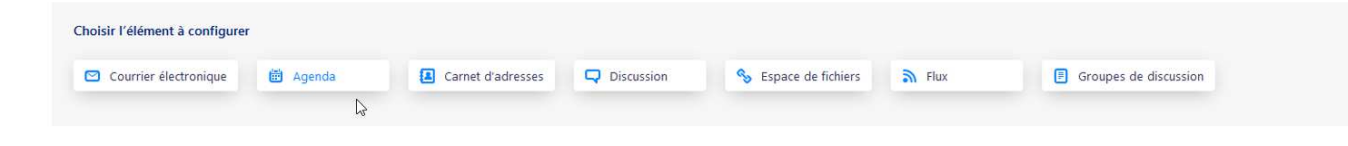

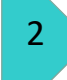

Sélectionnez « Sur le réseau »

| Créer un nouvel agenda                                                                                                    | × |
|----------------------------------------------------------------------------------------------------|---|
| Votre agenda peut être stocké sur votre ordinateur ou sur un serveur afin d'y accéder à<br>distance ou de le partager avec vos amis ou vos collègues de travail. |   |
| Sur mon ordinateur                                                                                                    |   |
| O Sur le réseau                                                                                                    |   |
|                                                                                                    |   |
|                                                                                                    |   |
|                                                                                                    |   |
|                                                                                                    |   |
|                                                                                                    |   |
|                                                                                                    |   |
|                                                                                                    |   |
|                                                                                                    |   |
|                                                                                                    |   |
|                                                                                                    |   |
| Suivant                                                                                                    |   |
|                                                                                                    |   |

3

Dans la fenêtre suivante, rentrez votre adresse mail, puis dans Adresse :

https://partage.univ..... comme sur l'image.

| Créer un nouvel agen | da                                                                        | × |
|----------------------|---------------------------------------------------------------------------|---|
| Nom d'utilisateur :  | olivier.mounier@univ-st-etienne.fr                                        |   |
| Adresse :            | https://partage.univ-st-etienne.fr/dav/olivier.mounier@univ-st-etienne.fr |   |
|                      | Cette adresse ne demande pas d'identifiants de connexion                  |   |
|                      | Prise en charge du mode hors connexion                                    |   |
|                      |                                                                           |   |
|                      |                                                                           |   |
|                      |                                                                           |   |
|                      |                                                                           |   |

Puis rentrez votre mot de passe

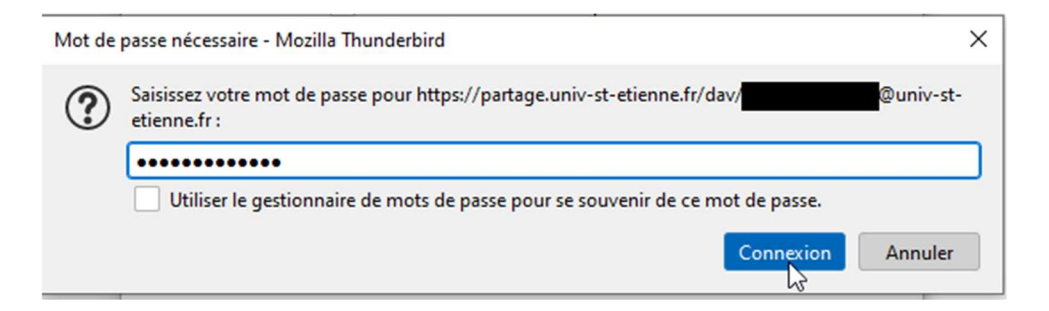

5

4

Pour finir, sélectionnez les agendas auxquels vous souhaitez vous abonner.

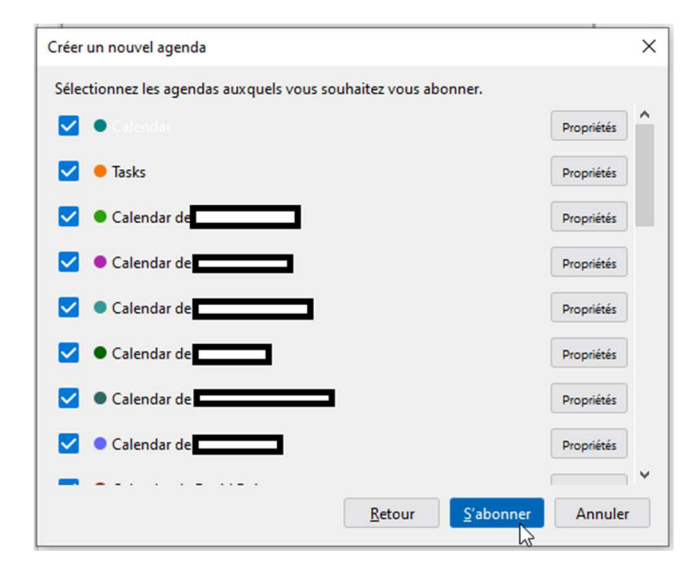